## Win 10 網路連線設定(有線網路)

點選電腦桌面左下方【開始 →【設定 <sup>⑳</sup>】→【網路和網際網路】→左邊選單選擇 【撥號】→【設定新連線】→【連線到網際網路】→【下一步】 →

使用者名稱輸入 Hinet帳號(共8個數字)@hinet.net

下方【密碼】也要輸入

※各床位的Hinet帳號和密碼貼在網路孔旁

把【記住這個密碼】 選項『打勾』→輸入連線名稱 可自訂(例如: HiNet) →連線

之後要上網時,可點選桌面右下方的網路圖示<sup>『</sup>→點選【Hinet】 →點選【連線】

## Mac 10-PPPoE連線設定(有線網路)

點選電腦桌面左上方【蘋果 ┺】圖案→【系統偏好設定】→【網路】

確認網路線已接上→在【網路】設定中點選左邊的【乙太網路】→右邊的【設定】→選取

【建立PPPoE服務...】→輸入服務名稱(可自訂,例如: HiNet)→【完成】

→【帳號名稱】輸入 Hinet帳號(共8個數字)@hinet.net

下方【密碼】也要輸入

※各床位的Hinet帳號和密碼貼在網路孔旁

把【記住此密碼】選項打勾、【在選單列顯示PPPoE狀態】打勾→點選【套用】,設定才算 完成

→右下角【進階】→【PPP】→勾選【必要時自動連線】(以後開啟網頁即可自動連線,方便 使用)→【好】

## 手機/筆電連接 WiFi

以 5 樓為例 · WiFi 名稱請找 NKUHT05A~F 訊號最好的 · 每一台 WiFi 密碼都一樣是 078060505 (若是 7 樓 · WiFi 名稱就是 NKUHT07A~F · 以此類推)

## 網路故障

若無法連線,可找駐點小幫手(駐點時間:周一~周五 17:00~21:00)先判斷是網路或是電腦 問題,若小幫手判斷應是網路故障,可撥打免付費網路故障報修專線:0800-080-128(24小時),或到網站<u>https://my.cht.com.tw/Trouble</u>,點選【免登入報修】,【設備號碼】請輸 入電路編號:72Y\*\*\*\*\* **※各床位的電路編號貼在網路孔旁** 

【申請人身分證字號/統一編號後四碼】輸入000Q(三個零+Q),並輸入驗證碼,依照網站指 示登記報修